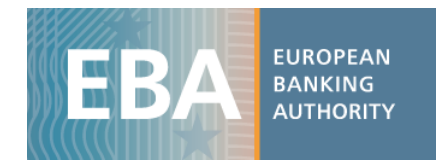

## EBA 2016 EU-wide transparency exercise dataset

## User data guide

For the 2016 EU-wide transparency exercise, the EBA published bank-by-bank data contained in nine transparency templates (up to about 4,000 data points). This exercise provides detailed data for 131 banks from 24 countries of the European Union (EU) and the European Economic Area (EEA). Data is also disclosed for the bucket "All other banks", which includes aggregated values for the banks in the RAR sample, but not in the transparency exercise, in order to reconcile the respective figures for the EU.

The EBA has developed a set of practical tools aiming to clarify data use for the 2016 EU-wide transparency data. These include interactive maps, Excel aggregation tools and complete dataset in CSV format, which can be imported into any analytical software for analysis purposes.

The transparency dataset is stored in four different CSV files. They include all the bank-by-bank data contained in transparency templates, as shown in the table below:

| File Name | Transparency template                      |
|-----------|--------------------------------------------|
| tr_cre    | Credit Risk_STA; Credit Risk_IRB; NPE; FBE |
| tr_mrk    | Market Risk                                |
| tr_sov    | Sovereign                                  |
| tr_oth    | Capital, RWA, P&L                          |

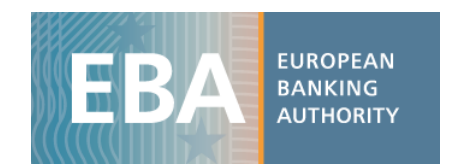

Along with the CSV file, users will find the data dictionary table and the metadata table, which are helpful to understand each file database structure (as the four databases have a different structure), and for setting up queries for data extraction and management.

See the example below to understand how to use and query the EU-wide transparency exercise database<sup>1</sup>. The files have been converted into spreadsheets, allowing the use of standard analytical tools embedded in Excel.

## Capital: CET1 Ratio – fully loaded – for each bank by Dec 15 and Jun 16 using a pivot table

i) Once the CSV file containing data on *Capital* is downloaded (tr\_oth.csv), import it into Excel using the text import wizard:

|   | Fil                    | e    | Home Inse             | rt Page                                | Page Layout For                            |           | Data                                                    | Review \        | /iew De      | eveloper |
|---|------------------------|------|-----------------------|----------------------------------------|--------------------------------------------|-----------|---------------------------------------------------------|-----------------|--------------|----------|
|   | Get External<br>Data * |      | Refresh<br>All •      | Connection<br>Properties<br>Edit Links | ns Art Art Art Art Art Art Art Art Art Art | ort Filte | <ul> <li>Clear</li> <li>Reapp</li> <li>Advan</li> </ul> | ly<br>ced Colum | to Renns Dup |          |
| ļ |                        | Open | SAS Data              | Con                                    | nections                                   |           | Sort & F                                                | Filter          |              |          |
|   |                        | From | Access                | 0                                      | $f_{x}$                                    |           |                                                         |                 |              |          |
|   |                        | From | Web                   |                                        |                                            |           |                                                         |                 |              |          |
|   | ħ                      | From | Text                  | С                                      | C D                                        |           | F                                                       | G               | Н            | 1        |
| ļ | 6                      | From | Oth <u>er Sources</u> |                                        |                                            |           |                                                         |                 |              |          |
|   | 2                      |      | Get Externa           | I Data From                            | Text                                       |           |                                                         |                 |              |          |
|   | 3                      |      | Import dat            | a from a text                          | file.                                      |           |                                                         |                 |              |          |
|   | 4                      |      | -                     |                                        |                                            | -         |                                                         |                 |              |          |
|   | 5                      |      | Press F1              | L for more he                          | elp.                                       |           |                                                         |                 |              |          |
|   | 6                      |      |                       |                                        |                                            |           |                                                         |                 |              |          |
|   | _                      |      |                       |                                        |                                            |           |                                                         |                 |              |          |

<sup>&</sup>lt;sup>1</sup> Please bear in mind that this is only an example and, therefore, <u>the figures show mock data</u>.

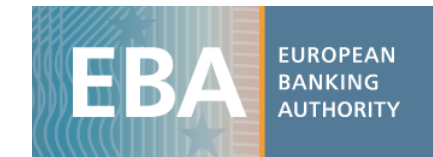

| Text Import Wizard - Step 2 o                                                                                           | f 3                                                                          | ? ×      |  |  |  |  |  |  |  |
|----------------------------------------------------------------------------------------------------|------------------------------------------------------------------------------|----------|--|--|--|--|--|--|--|
| This screen lets you set the delimiters your data contains. You can see how your text is affected in the preview below. |                                                                              |          |  |  |  |  |  |  |  |
| Delimiters                                                                                                    |                                                                              |          |  |  |  |  |  |  |  |
| <mark>▼ <u>T</u>ab</mark>                                                                                               |                                                                              |          |  |  |  |  |  |  |  |
| Semicolon Trea                                                                                                    | at consecutive delimiters as one                                             |          |  |  |  |  |  |  |  |
| Comma Text gu                                                                                                    | alifier:                                                                     |          |  |  |  |  |  |  |  |
| Space -                                                                                                    |                                                                              |          |  |  |  |  |  |  |  |
| Other:                                                                                                    |                                                                              |          |  |  |  |  |  |  |  |
|                                                                                                    |                                                                              |          |  |  |  |  |  |  |  |
| Data preview                                                                                                    |                                                                              |          |  |  |  |  |  |  |  |
|                                                                                                    |                                                                              |          |  |  |  |  |  |  |  |
|                                                                                                    |                                                                              |          |  |  |  |  |  |  |  |
| LEI_Code                                                                                                    | NSA Period Item Label                                                        | <u>^</u> |  |  |  |  |  |  |  |
| OSKIILSPWNVBNQWUOW18<br>OSKIILSPWNVBNOWUOW18                                                                            | DE 201512 1620101 DWN FUNDS<br>DE 201512 1620102 COMMON EQUITY TIER 1 CAPIT? | AL (net  |  |  |  |  |  |  |  |
| OSK1ILSPWNVBNQWUOW18                                                                                                    | DE 201512 1620103 Capital instruments eligibl                                | Le as CI |  |  |  |  |  |  |  |
| OSK1ILSPWNVBNQWUOW18                                                                                                    | DE 201512 1620104 Retained earnings                                          | -        |  |  |  |  |  |  |  |
| ٠ III                                                                                                    |                                                                              | Þ        |  |  |  |  |  |  |  |
|                                                                                                    |                                                                              |          |  |  |  |  |  |  |  |
|                                                                                                    | Cancel < <u>B</u> ack <u>N</u> ext >                                         | Einish   |  |  |  |  |  |  |  |

## ii) The database structure becomes the following:

| X  | 🗶 🛃 🧐 🔹 😥 👘 😨                                                                                      |                        |                    |                                               |                            |                        |                                               |                         |                                      |                                   |                          |                     |                             |                  |                              |                   |
|----|----------------------------------------------------------------------------------------------------|------------------------|--------------------|-----------------------------------------------|----------------------------|------------------------|-----------------------------------------------|-------------------------|--------------------------------------|-----------------------------------|--------------------------|---------------------|-----------------------------|------------------|------------------------------|-------------------|
|    | File Home Insert Page Layout Formulas Data Review View Developer Add-Ins Acrobat SAS SNL Financial |                        |                    |                                               |                            |                        |                                               |                         |                                      |                                   |                          |                     |                             |                  |                              |                   |
| Ge | t External Exis<br>Data - Conn<br>Get External Da                                                  | ting Ref<br>ections Al | resh<br>II + conne | onnection<br>roperties<br>dit Links<br>ctions | <sup>5</sup> 2↓ 2<br>Z↓ So | ort Filter             | K Clear<br>Reapply<br>Advanced<br>tter        | Text to F<br>Columns Di | temove Da<br>uplicates Valida<br>Dat | ta Consolida<br>tion ~<br>a Tools | te What-If<br>Analysis * | Group Ungroup S     | ● Show<br>● Hide<br>ubtotal | Detail<br>Detail | Selec<br>Visible (<br>New Gr | t<br>Cells<br>oup |
|    | 19                                                                                                 | • (=                   | ذ                  | 6x                                            |                            |                        |                                               |                         |                                      |                                   |                          |                     |                             |                  |                              |                   |
|    | -                                                                                                  |                        |                    | _                                             |                            |                        |                                               |                         |                                      |                                   |                          |                     | 1                           |                  |                              |                   |
|    |                                                                                                    | A                      | B                  | C                                             | D                          |                        |                                               |                         | E                                    |                                   |                          |                     | F                           | 0                | i                            | н                 |
| 1  | LEI_Code                                                                                           |                        | NS                 | A Period                                      | Item                       | Label                  |                                               |                         |                                      |                                   |                          |                     | Amount                      | n_qua            | rters                        |                   |
| 2  | OSKIILSPWNV                                                                                        | BNQWU0V                | V18 DE             | 201512                                        | 1620101                    | OWN FUN                | DS                                            |                         |                                      |                                   |                          |                     | 786.8758769                 |                  | 4                            |                   |
| 3  | OSKIILSPWNV                                                                                        | BNQWU0V                | V18 DE             | 201512                                        | 1620102                    | COMMON                 | EQUITY HER:                                   | L CAPITAL (r            | et of deduct                         | ions and after                    | applying tr              | ansitional adjustm  | € 6/8.6319959               |                  | 4                            |                   |
| 4  | OSKIILSPWINV                                                                                       | BNQWUUW                | V18 DE             | 201512                                        | 1620103                    | Capital Ins            | truments eliş                                 | gible as CET.           | Capital (Inc                         | uding snare pi                    | emium and                | d net own capital i | 1 147.5                     |                  | 4                            |                   |
| 5  | OSKIILSPWINV                                                                                       | BNQWUUW                | V18 DE             | 201512                                        | 1620104                    | Accumulat              | arnings<br>ad other com                       | nrohonsius              | Incomo                               |                                   |                          |                     | 985.7707159                 |                  | 4                            |                   |
| 7  | OSKTILSP WINV                                                                                      | BNQWUUW                | V10 DE             | 201512                                        | 1620105                    | Accumulat<br>Other Rec | eu other con                                  | iprenensive             | income                               |                                   |                          |                     | 0                           |                  | 4                            |                   |
| 0  | OSK11LSPWINV                                                                                       | BNOWUOW                | V10 DE             | 201512                                        | 1620100                    | OUTNER Keserves        |                                               |                         |                                      |                                   | 27.1                     |                     | 4                           |                  |                              |                   |
| 9  | OSK11LSPW/NV                                                                                       | BNOWLIN                | V10 DE             | 201512                                        | 1620107                    | Minority in            | nunos foi general banking risk                |                         |                                      |                                   | 57.1                     |                     | 4                           |                  |                              |                   |
| 10 | OSK11LSPWNV                                                                                        | BNOWLIN                | V18 DE             | 201512                                        | 1620100                    | Adjustmer              | Adjustments to CET1 due to prudential filters |                         |                                      |                                   | 0                        |                     | 4                           |                  |                              |                   |
| 11 | 0SK1ILSPWNV                                                                                        | BNOWU0V                | V18 DE             | 201512                                        | 1620110                    | (-) Intangil           | ole assets (in                                | cluding Goo             | dwill)                               |                                   |                          |                     | -2.954547087                |                  | 4                            |                   |
| 12 | 0SK1ILSPWNV                                                                                        | BNQWU0V                | V18 DE             | 201512                                        | 1620111                    | (-) DTAs th            | at rely on fut                                | ure profitab            | ility and do i                       | ot arise from                     | temporary                | differences net of  | 4 0                         |                  | 4                            |                   |
| 13 | 05K1ILSPWNV                                                                                        | BNQWU0V                | V18 DE             | 201512                                        | 1620112                    | (-) IRB sho            | rtfall of credi                               | t risk adjust           | ments to exp                         | ected losses                      |                          |                     | 0                           |                  | 4                            |                   |
| 14 | 0SK1ILSPWNV                                                                                        | BNQWU0V                | V18 DE             | 201512                                        | 1620113                    | (-) Defined            | d benefit pen                                 | sion fund as            | sets                                 |                                   |                          |                     | 0                           |                  | 4                            |                   |
| 15 | 0SK1ILSPWNV                                                                                        | BNQWUOV                | V18 DE             | 201512                                        | 1620114                    | (-) Recipro            | cal cross hold                                | dings in CET:           | Capital                              |                                   |                          |                     | 0                           |                  | 4                            |                   |
| 16 | 0SK1ILSPWNV                                                                                        | BNQWU0V                | V18 DE             | 201512                                        | 1620115                    | (-) Excess (           | deduction fro                                 | m AT1 item              | s over AT1 Ca                        | pital                             |                          |                     | -1.310277404                |                  | 4                            |                   |
| 17 | 0SK1ILSPWNV                                                                                        | BNQWUOV                | V18 DE             | 201512                                        | 1620116                    | (-) Deduct             | ions related t                                | o assets wh             | ich can alterr                       | atively be sub                    | ject to a 1.2            | 250% risk weight    | 0                           |                  | 4                            |                   |
| 18 | 0SK1ILSPWNV                                                                                        | BNQWU0V                | V18 DE             | 201512                                        | 1620117                    | (-) Deduct             | ions related t                                | o assets wh             | ich can alterr                       | atively be sub                    | ject to a 1.2            | 250% risk weight -  | c 0                         |                  | 4                            |                   |
| 19 | 0SK1ILSPWNV                                                                                        | BNQWU0V                | V18 DE             | 201512                                        | 1620118                    | (-) Holding            | s of CET1 cap                                 | ital instrum            | ents of finan                        | cial sector ent                   | ties where               | the institiution do | 0                           |                  | 4                            |                   |
| 20 | 0SK1ILSPWNV                                                                                        | BNQWU0V                | V18 DE             | 201512                                        | 1620119                    | (-) Deduct             | ible DTAs tha                                 | t rely on fut           | ure profitabi                        | lity and arise f                  | rom tempo                | rary differences    | 0                           |                  | 4                            |                   |
| 21 | 0SK1ILSPWNV                                                                                        | BNQWU0V                | V18 DE             | 201512                                        | 1620120                    | (-) Holding            | s of CET1 cap                                 | ital instrum            | ents of finan                        | cial sector ent                   | ties where               | the institiution ha | e 0                         |                  | 4                            |                   |
| 22 | 0SK1ILSPWNV                                                                                        | BNQWU0V                | V18 DE             | 201512                                        | 1620121                    | (-) Amoun              | t exceding th                                 | e 17.65% th             | eshold                               |                                   |                          |                     | 0                           |                  | 4                            |                   |
| 23 | 0SK1ILSPWNV                                                                                        | BNQWU0V                | V18 DE             | 201512                                        | 1620122                    | (-) Additio            | nal deduction                                 | ns of CET1 C            | apital due to                        | Article 3 CRR                     |                          |                     | 0                           |                  | 4                            |                   |
| 24 | 0SK1ILSPWNV                                                                                        | BNQWU0V                | V18 DE             | 201512                                        | 1620123                    | CET1 capit             | al elements o                                 | or deduction            | s - other                            |                                   |                          |                     | 0                           |                  | 4                            |                   |

- iii) The database structure is explained in a metadata file in which you can find a description of all the values that each column can assume. The dataset tr\_oth has the following columns:
  - Lei: a bank identifier
  - NSA: ISO code of the Banks' country

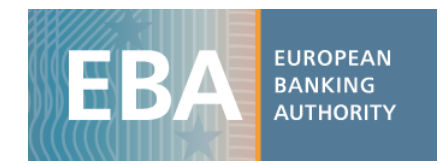

- Period: Time period (201512 for Dec 2015 and 201606 for Jun 2016)
- Item : Code of each variable
- Label: decodification of the item
- Amount: value that the variable assumes
- *N\_quarters*: the number of quarter to which P&L data (flow data) refers to

Users can find decoding information either in the metadata file (Metadata.xlsx) and/or in the data dictionary file (SDD.xlsx).

For instance, in the sheet "Banks" of the Metadata file, one can see that the name of the bank the LEI refers to, along with additional properties of the bank (country of origin, financial year end, ...).

| Country | LEI_Code             | Name                                                                                             |
|---------|----------------------|--------------------------------------------------------------------------------------------------|
| AT      | PQOH26KWDF7CG10L6792 | Erste Group Bank AG                                                                              |
| AT      | 5299004SNO5GECIBWJ18 | Promontoria Sacher Holding N.V.                                                                  |
| AT      | 529900XSTAE561178282 | Raiffeisenbankengruppe OÖ Verbund eGen                                                           |
| AT      | 529900SXEWPJ1MRRX537 | Raiffeisen-Holding Niederösterreich-Wien Registrierte<br>Genossenschaft Mit Beschränkter Haftung |

- iv) Now we click on "Pivot table" and select the entire dataset (or a subsample if you already filtered the data you need) as the pivot table range. We set up the pivot table structure, dragging in the box *Row Label* the variable "Lei\_code" while in the columns we want the *Period*. Use the label for selecting the item "Common Equity Tier 1 Capital Ratio (fully loaded)" to visualise only the information for the CET1 ratio. Finally, you may drag in the box *Values* the variable *Amount*, where the variables' values are stored, and aggregate it by the sum.
- v) The final results should be the following:

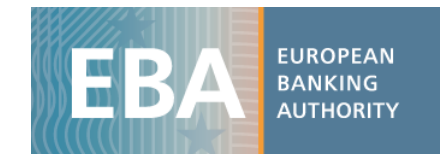

| Label                | COMMON EQUITY TIER 1 CAPITAL RATIO (fully loaded) | r -    |
|----------------------|---------------------------------------------------|--------|
|                      |                                                   |        |
| Sum of Amount        | Column Labels                                     |        |
| Row Labels           | 201512                                            | 201606 |
| 0SK1ILSPWNVBNQWU0W18 | 3.9%                                              | 12.8%  |
| 0W2PZJM8XOY22M4GG883 | 2.9%                                              | 1.5%   |
| 15DYKVGPQCMYBH2DZ583 | 6.8%                                              | 8.8%   |
| 2138004FIUXU3B2MR537 | 0.3%                                              | 4.1%   |
| 2138005O9XJIJN4JPN90 | 8.4%                                              | 10.6%  |
| 213800EUDXECGWMKKR98 | 25.2%                                             | 43.5%  |
| 213800TC9PZRBHMJW403 | 10.7%                                             | 1.0%   |
| 213800X3Q9LSAKRUWY91 | 14.6%                                             | 4.2%   |
| 253400EBCBBVB9TUHN50 | 21.1%                                             | 4.7%   |
| 2W8N8UU78PMDQKZENC08 | 4.6%                                              | 8.7%   |
| 391200EEGLNXBBCVKC73 | 6.1%                                              | 8.9%   |
| 3DM5DPGI3W6OU6GJ4N92 | 2.5%                                              | 0.3%   |
| 3M5E1GQGKL17HI6CPN30 | 13.3%                                             | 5.1%   |
| 3U8WV1YX2VMUHH7Z1Q21 | 10.5%                                             | 11.8%  |
| 5299000205KK6XOGJ020 | 1.7%                                              | 0.0%   |
| 5299004SNO5GECIBWJ18 | 3.6%                                              | 10.9%  |
| 5299007CS17YR0FL8U25 | 15.0%                                             | 12.0%  |
| 5299007S3UH5RKUYDA52 | 5.7%                                              | 5.3%   |
| 5299009N55YRQC69CN08 | 3.8%                                              | 15.1%  |
| 529900D4CD6DIB3CI904 | 3.5%                                              | 6.6%   |
| 529900GGYMNGRQTDOO93 | 2.5%                                              | 24.8%  |